Gourmate<sup>®</sup> Quick Reference Guide – Operators

## **Gourmate<sup>®</sup> POS Operation**

วิธีทำการ Discount แบบ Check discount หรือทำส่วนลดจากยอดค่าใช้จ่ายทั้งหมดของ Check

นั้นๆ

| LUNCH<br>Vers:   | ion: 1.15.34.3       | Staff ID:* Table:<br>No. of Covers:<br>Check No.: |              |   |      |    |       |      |
|------------------|----------------------|---------------------------------------------------|--------------|---|------|----|-------|------|
| Manager          | Room<br>Enquiry      | Table Mode                                        |              |   | CHEC |    |       |      |
| Search Item      | Unlock Table         | Cashier Mode                                      |              |   |      |    |       |      |
| List Check       | Open Check<br>Report | Search Member                                     | Page<br>up   | 7 | 8    | 9  | Cance | əl   |
|                  |                      |                                                   |              | 4 | 5    | 6  | Up    | Down |
| Switch<br>Outlet | Assign Emp.<br>Card  | Cash Drawer<br>Open                               | Page<br>down | 1 | 2    | 3  |       |      |
|                  |                      |                                                   |              | 0 | •    | << | Ent   | Jer  |

1.ใส่เลขที่ประจำตัวของพนักงาน(ID) แล้วกค Enter

| LUN                             | LUNCH<br>Version: 1.15.34.3 (1.15tb34p3) |        |         |         |   |              | Infrasys Table:5<br>No. of Covers:<br>Check No.: |   |    |       |      |  |
|---------------------------------|------------------------------------------|--------|---------|---------|---|--------------|--------------------------------------------------|---|----|-------|------|--|
| Manager Cashier Room<br>Enquiry |                                          |        |         |         |   |              | CHEC                                             |   |    |       |      |  |
| Table I                         | Mode                                     |        | Hold St | taff ID |   |              |                                                  |   |    |       |      |  |
| Function Search Member          |                                          | Member | A       | В       |   |              |                                                  |   |    |       |      |  |
| С                               | D                                        | E      | F       | G       | Η | Page<br>up   | 7                                                | 8 | 9  | Cance | ∍l   |  |
| I                               | J                                        | K      | L       | М       | N |              | 4                                                | 5 | 6  | Ūp    | Down |  |
| 0                               | P                                        | Q      | R       | S       | Т | Page<br>down | 1                                                | 2 | 3  |       |      |  |
| U                               | V                                        | W      | Х       | Y       | Ζ |              | 0                                                | • | << | Enter |      |  |

2. ใส่เลขที่โต๊ะที่ต้องการ เช่นแขกนั่งที่โต๊ะ 5 ให้กดเลข 5 แล้ว Enter

| LUN              | CH       |                    |                |                   |                      | Infras                                               | s Tbl.: | 5 Co     | :2 Cl | nk#:99 | 90003 |  |
|------------------|----------|--------------------|----------------|-------------------|----------------------|------------------------------------------------------|---------|----------|-------|--------|-------|--|
|                  |          |                    |                |                   |                      |                                                      | 1 Tomat | to risot | tto   | 25     | 50.00 |  |
| Food             | Bfast    | Balu               | Bev &<br>Wine  | Other             | Func.                |                                                      |         |          |       |        |       |  |
| West. A<br>Salad | App.&    | Thai Ay<br>rs      | ppetize        | Thai S:<br>Orders | ide                  |                                                      |         |          |       |        |       |  |
| West. S          | Soup     | Thai He<br>Spice & | erb &<br>S     | Thai R:<br>Noodle | ice &                |                                                      |         |          |       |        |       |  |
| West. N<br>Dish  | Main     | Thai So            | Thai Soup      |                   | essert               | Subtot: 29950.00<br>Tax & S.C.: 5301.15 Total: 35251 |         |          |       |        | 51.15 |  |
| West.<br>Grille: | The<br>r | Thai Cu            | urry           |                   |                      | Page<br>up                                           | 7       | 8        | 9     | Cancel |       |  |
| West. I          | Dessert  | Thai Ma<br>Dishes  | ain            | Room Pa           | ackage               |                                                      | 4       | 5        | 6     | Ūp     | Down  |  |
| COUSE            | PICKUP   | Modifie            | Modifier       |                   | Multi Delete<br>Item |                                                      | 1       | 2        | 3     |        |       |  |
| Clear /          | /Exit    | Seat<br>No.        | Insert<br>Item | Send              | d                    |                                                      | 0       |          | <<    | Ent    | .er   |  |

3. รายการอาหารที่สั่งไปแล้วของโต๊ะนั้นๆ จะปรากฎขึ้นมา

| SNAC               | SNACK  |                     |                |                   |        |                                                    | Tbl.:   | 5 Co    | :2 Cl | 1k <b>#:</b> 99 | 90004 |  |  |
|--------------------|--------|---------------------|----------------|-------------------|--------|----------------------------------------------------|---------|---------|-------|-----------------|-------|--|--|
|                    |        |                     |                |                   |        | 9                                                  | 99 Tian | vegetal | oles  | 2970            | 00.00 |  |  |
| Food               | Bfast  | Balu                | Bev &<br>Wine  | Other             | Func.  | ປຸ່ນ Fur                                           | ction   |         |       |                 |       |  |  |
| West. Aj<br>Salad  | pp.&   | Thai Appetize<br>rs |                | Thai Si<br>Orders | ide    |                                                    |         |         |       |                 |       |  |  |
| West. S            | oup    | Thai He<br>Spice §  | erb &<br>S     | Thai Ri<br>Noodle | ice &  |                                                    |         |         |       |                 |       |  |  |
| West. Ma<br>Dish   | ain    | Thai Soup           |                | Thai De           | essert | Subtot: 29700.00<br>Tax & S.C.: 5256.90 Total: 349 |         |         |       |                 | 56.90 |  |  |
| West. 9<br>Griller | The    | Thai Cu             | ırry           |                   |        | Page<br>up                                         | 7       | 8       | 9     | Cance           | əl    |  |  |
| West. D            | essert | Thai Ma<br>Dishes   | ain            | Room Package      |        |                                                    | 4       | 5       | 6     | Up              | Down  |  |  |
| COUSE              | PICKUP | Modifier            |                | Multi I<br>Item   | Delete | ce Page 1 2<br>down                                |         | 2       | 3     |                 |       |  |  |
| Clear /i           | Exit   | Seat<br>No.         | Insert<br>Item | Send              | d      |                                                    | 0       | •       | <<    | Ent             | .er   |  |  |

4. เลือกกดปุ่ม Function

| LUNC              | Н   |               |                       |                 |        | Infra        | s Tbl         | .:5 (                      | Co:2                         | Chk#:9          | 90005          |  |
|-------------------|-----|---------------|-----------------------|-----------------|--------|--------------|---------------|----------------------------|------------------------------|-----------------|----------------|--|
|                   |     |               |                       |                 |        |              | 1 Cr          | ayfish i                   | ravioli                      | 3               | 10.00          |  |
| Food Bf           | ast | Balu          | Bev &<br>Wine         | Other           | Func.  |              | 5 Tor<br>1 c/ | nato ri:<br>plate/ca       | accer-6<br>sotto<br>amember1 | ре<br>12<br>с б | 50.00<br>20.00 |  |
| Change Ta         | ble | Change        | Cover                 | Change          | Qty    |              | 1             | 160.00<br>160.00<br>800.00 |                              |                 |                |  |
| Change<br>Seat No |     | Rush Or       | rder                  | Search          | Item   |              |               |                            |                              |                 |                |  |
| Merge Ta          | ble | Split t       | Split table Enter PLU |                 |        |              | t:<br>s.c.    | 3910.(<br>: 692.(          | 00<br>07 Total               | l: 46           | 02.05          |  |
| Item Disc         |     | Check [       | Disc.                 | Mult. (<br>Item | Delete | Page<br>up   | 7             | 8                          | 9                            | Canc            | el             |  |
| Add S.C./         | Тах | Waive<br>/Tax | s.c.                  | TIP             |        |              | 4             | 5                          | 6                            | Up              | Down           |  |
| Clea              | r   | Print         | nt                    | Рау             |        | Page<br>down | 1             | 2                          | 3                            |                 | ton            |  |
| & Exit            |     | Check         |                       |                 |        |              | 0             |                            | . ‹‹                         |                 | Enter          |  |

5. กดเลือก ปุ่ม Check Disc.

| LUN               | UNCH                           |               |               |                 |              |                    | s Tbl.:                                            | 5 Co                       | :2 C   | hk#:99 | 90005  |  |  |
|-------------------|--------------------------------|---------------|---------------|-----------------|--------------|--------------------|----------------------------------------------------|----------------------------|--------|--------|--------|--|--|
|                   |                                |               |               |                 |              |                    | 1 Cray                                             | fish ra                    | violi  | 3:     | 10.00  |  |  |
| Food              | Bfast                          | Balu          | Bev &<br>Wine | Other           | Func.        |                    | 5 Tomato risotto 1250.<br>1 c/plate/camembert 620. |                            |        |        |        |  |  |
| Change            | Table                          | Change        | Cover         | Change          | Qty          |                    | 16                                                 | 160.00<br>160.00<br>800.00 |        |        |        |  |  |
| Change<br>Seat No | D                              | Rush O        | rder          | Search          | Item         |                    |                                                    |                            |        |        |        |  |  |
| Merge             | Table                          | Split t       | table         | Enter H         | PLU          | Subto<br>Tax &     | t:<br>s.c.:                                        | 3910.00<br>692.07          | Total: | 46     | 02.05  |  |  |
| Item D:           | isc.                           | Check I       | Disc.         | Mult. (<br>Item | Delete       | ete Page 7 8<br>up |                                                    | 8                          | 9 (    |        | Cancel |  |  |
| Add S.(           | C./Tax                         | Waive<br>/Tax | s.c.          | TIP             |              |                    | 4                                                  | 5                          | 6      | Up     | Down   |  |  |
| Check Discoun     |                                |               |               |                 | Page<br>down | 1                  | 2                                                  | 3                          | End    |        |        |  |  |
| Enter j           | Enter ID:<br>Enter password: * |               |               |                 |              |                    | 0                                                  |                            | <<     | En     | Enter  |  |  |

6.ใส่เลขประจำตัวพนักงานและรหัสพนักงาน (ID/Password)

| Discount on         | Check [    | Infra                                                | s Tbl.:                               | 5 Co                          | :2 0                    | :hk#:99           | 90005                   |  |  |
|---------------------|------------|------------------------------------------------------|---------------------------------------|-------------------------------|-------------------------|-------------------|-------------------------|--|--|
| Page Up             | Page Dn    |                                                      | 1 Cray<br>1 Oysto<br>5 Toma<br>1 c(r) | fish ra<br>er Plat<br>to riso | violi<br>ter-6 p<br>tto | 3:<br>0 6:<br>12! | 10.00<br>10.00<br>50.00 |  |  |
| Fixed Food<br>Disc. |            | 1 banana j. 160<br>1 guava j. 160<br>5 papaya j. 800 |                                       |                               |                         |                   |                         |  |  |
| Fixed Bev.<br>Disc. |            | c                                                    | •                                     |                               |                         |                   |                         |  |  |
| Fixed F&B           |            | Subto<br>Tax &                                       | t:<br>S.C.:                           | 3910.00<br>692.07             | Total:                  | 46                | 02.05                   |  |  |
| Disc.               |            | Page                                                 | 7                                     | 8                             | 9                       | Cance             | el                      |  |  |
| Fixed Wine          |            | чр                                                   |                                       |                               |                         |                   |                         |  |  |
| Disc.               |            |                                                      | 4                                     | 5                             | 6                       | Up                | Down                    |  |  |
| Fixed Spa<br>Disc.  | Void Disc. | Page<br>down                                         | 1                                     | 2                             | 3                       | Ent               | ton                     |  |  |
|                     |            |                                                      | 0                                     |                               | <<                      |                   | Lei                     |  |  |

7.ระบบจะแสดงจำนวนและประเภทของส่วนลดเพื่อให้เลือก ซึ่งเราต้องเลือกประเภทของ ส่วนลดให้ตรงตามความต้องการ และประเภทของอาหารและเครื่องดื่ม เช่น

ถ้าต้องการทำส่วนถคทั้งอาหารและเครื่องคื่ม ให้เลือก ปุ่ม Fixed F&B Disc.

แต่ถ้าหากเราต้องการทำการ Void Discount นั้นเราก็สามารถเลือก ปุ่ม Void disc. ได้จาก หน้านี้เช่นกัน ผลที่ได้นั้นคือ ระบบจะทำการยกเลิกส่วนลดที่ได้ทำส่วนลดในครั้งก่อนให้ ทั้งหมด

| Discount on         | Check []   |                 | Infra        | s Tbl.:                               | 5 Co                             | :2 (                    | hk#:9          | 90005                   |
|---------------------|------------|-----------------|--------------|---------------------------------------|----------------------------------|-------------------------|----------------|-------------------------|
| Page Up             | Page Dn    | Fixed F&B Disc. |              | 1 Cray<br>1 Oysto<br>5 Toma<br>1 c/pl | fish rav<br>er Platt<br>to risot | violi<br>ter-6 p<br>tto | 3<br>0 6<br>12 | 10.00<br>10.00<br>50.00 |
| Fixed Food<br>Disc. |            |                 |              | 1 banar<br>1 guava<br>5 papag         | na j.<br>a j.<br>ya j.           | ender c                 | 1<br>1<br>8    | 60.00<br>60.00<br>60.00 |
| Fixed Bev.<br>Disc. |            |                 |              |                                       |                                  |                         |                |                         |
| Fixed F&B<br>Disc.  |            |                 | Tax &        | s.c.:                                 | 6910.00<br>692.07                | Total:                  | 46             | 02.05                   |
|                     |            |                 | Page<br>up   | 7                                     | 8                                | 9                       | Canc           | el                      |
| Fixed Wine<br>Disc. |            |                 |              | 4                                     | 5                                | 6                       | Up             | Down                    |
| Fixed Spa<br>Disc.  | Void Disc. |                 | Page<br>down | 1                                     | 2                                | 3                       | En             | ter                     |
|                     |            |                 |              | 0                                     |                                  | <<                      |                |                         |

8. หลังจากนั้นให้ใส่ จำนวนเงินที่ต้องการทำส่วนลดให้กับ check นั้น เช่น ต้องการทำส่วนลด ให้กับ Check ใบนี้เป็นจำนวน 602 บาท ก็ให้ใส่เลข 602 เป็นต้น

เมื่อระบบทำส่วนลดให้เรียบร้อยแล้ว เราสามารถ กดเลือก Print Check เพื่อ Print first Check ไปแสดงกับแขกได้ทันที จากนห้าที่แสดงอยู่ขณะนี้